# 中国教师研修网

# 关于组织实施 2020 年 "亚行贷款" 职业学校教师培训项目

-远程培训-高职教师教学科研能力提升培训的通知

各有关高等职业学校:

根据《自治区教育厅办公室关于组织实施广西 2020 年"亚行贷款"职业院校教师培训项目的通知》(桂教办 [2020] 306 号) 精神,今年我单位承担了 2020 年"亚行贷款"职业学校教师培训 项目-远程培训-高职教师教学科研能力提升培训项目共 1612 名学 员的培训任务,为保障各项培训工作的顺利开展,现将有关事项 通知如下:

一、培训对象

(一) 学员

全区1612名高等职业学校专任教师。培训名额分配根据桂教 办〔2020〕306号文件统一安排。(名额分配表见附件1)

近两年参加过国家级和自治区级同类培训项目的教师,原则 上不予重复选派。

(二) 网络研修管理员

为保障项目顺利实施,项目设置网络研修管理员协同我机构 对学员学习进行管理和辅导。

1. 网络研修管理员遴选

35 个项目学校,每所学校遴选一位具有一定信息技术水平的

1

优秀教师作为本校的网络研修管理员,负责本校学员名单的报送, 并组织和管理本校学员开展网络研修。

2. 网络研修管理员名额分配(见附件1)

#### 二、培训时间和地点

(一) 网络研修管理员集中培训

1. 培训时间: 2020年9月22日-9月23日, 2天

2. 报到/培训地点:本次培训班以线上直播的方式进行。具体培训直播网址以QQ群内通知为准。(2020广西高职教科研管理群,QQ群号:985171035)

(二) 学员网络研修

学员完成 60 学时网络研修,研修时间安排: 2020 年 9 月 22 日-2020 年 10 月 30 日。

#### 三、培训内容

研修内容详见培训平台项目实施方案。

#### 四、培训费用

学员参加培训期间的培训费、材料费等由培训专项经费支出。

#### 五、培训管理

中国教师研修网在培训前建立了项目管理 QQ 群,请各校网络 研修管理员接到培训通知时积极加入:

项目管理 QQ 群名称为 "2020 广西高职教科研管理群", QQ 群号: 985171035。为保护参训教师信息安全及统一管理,请按【学校+姓名】格式申请加入群。

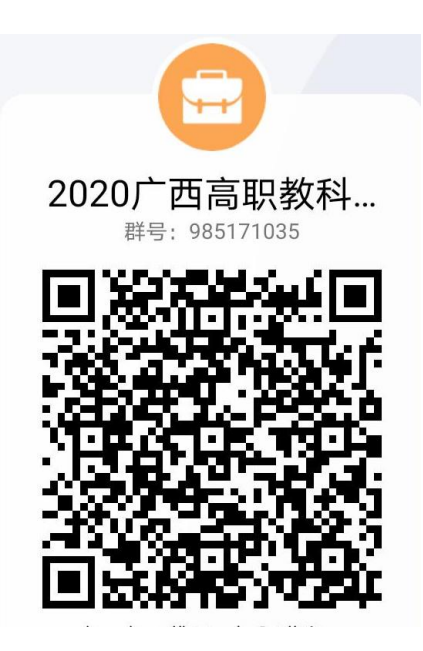

**六**、其他注意事项

(一)学员报名

 1.请各有关高等职业学校根据桂教办[2020]306 号文件要求, 于9月12日前报送参训人员名单至广西中小学教师培训服务公共 平台(http://www.gxjspx.net/),并将"参训学员信息汇总表" (附件2,用 excel 表格)报送至我机构培训项目指定邮箱(备注: 学校管理员): xuwanting@yanxiu.com。

 2.参训学员名单以平台报送的信息为准,一经确认原则上不 予调换,因特殊情况不能按时参加培训的,由项目校管理部门向 自治区教师培训中心书面函件说明,并附申请调换人选的基本信 息(参照附件3)。

(二)网络研修

1.请各高等职业学校及时通知学员按时参加培训,协助做好
学员参加学习的过程管理,保障学员安心学习,提高学习效果。

2. 学员网络研修登录网址: 2020gxgzjky. yanxiu. com, 账号 为个人上报名时的手机号码或者身份证号码, 初始密码为 123456。

学员登录平台学习的网址链接和登录步骤详见《研修网学员登录 平台学习的网址链接和登录步骤》(附件 4)。

3. 为有效促进学员学习,研修网启用"手机研修"APP工具, 为学员移动学习提供便利,"手机研修"工具下载方法和操作步 骤详见《研修网"手机研修"下载方法和操作说明》(附件 5)。

(三)网络研修管理员集中培训

网络研修管理员妥善安排教学工作,按时参加管理员线上集中培训工作,积极参与项目组组织的各项活动。

其他未尽事宜,请与中国教师研修网联系,联系人:蒋福进 13087914073。

附件:

1. 参训学员名额分配表

2. 参训学员信息汇总表

3. 参训学员信息表

4. 培训平台登录说明

5. 研修网"手机研修" APP 下载方法和操作说明

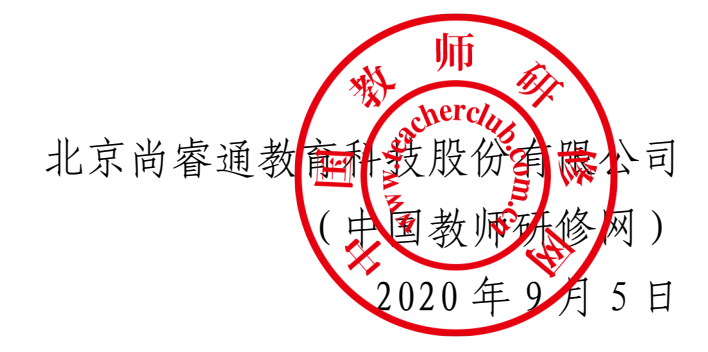

# 2020 年"亚行贷款"职业学校教师培训项目

## 远程培训-高职教师教学科研能力提升培训

# 名额分配表

| 研能力提升培训 | 高职教师教学科 | 项目名称         |
|---------|---------|--------------|
| 专业      | 不分      | 专业           |
| 学校管理员   | 学 员     | 人数           |
| 35      | 1612    | 总计           |
| 1       | 50      | 南宁职业技术学院     |
| 1       | 50      | 柳州职业技术学院     |
| 1       | 50      | 广西职业技术学院     |
| 1       | 50      | 广西机电职业技术学院   |
| 1       | 50      | 广西水利电力职业技术学院 |
| 1       | 50      | 广西交通职业技术学院   |
| 1       | 50      | 广西建设职业技术学院   |
| 1       | 50      | 广西电力职业技术学院   |
| 1       | 50      | 广西农业职业技术学院   |
| 1       | 50      | 广西工商职业技术学院   |
| 1       | 50      | 广西经济职业学院     |
| 1       | 50      | 广西经贸职业技术学院   |
| 1       | 50      | 广西理工职业技术学院   |
| 1       | 50      | 梧州职业学院       |
| 1       | 50      | 桂林旅游学院       |
| 1       | 50      | 桂林电子科技大学     |
| 1       | 50      | 桂林师范高等专科学校   |
| 1       | 50      | 柳州铁道职业技术学院   |
| 1       | 50      | 广西生态工程职业技术学院 |
| 1       | 50      | 桂林理工大学       |
| 1       | 50      | 广西科技师范学院     |
| 1       | 42      | 广西科技职业学院     |
| 1       | 40      | 北海职业学院       |
| 1       | 40      | 百色职业学院       |
| 1       | 40      | 广西蓝天航空职业学院   |
| 1       | 40      | 广西金融职业技术学院   |
| 1       | 40      | 柳州城市职业学院     |
| 1       | 40      | 广西职业师范学院     |
| 1       | 40      | 广西幼儿高等师范专科学校 |
| 1       | 40      | 广西安全工程职业技术学院 |
| 1       | 40      | 广西工业职业技术学院   |
| 1       | 40      | 广西国际商务职业技术学院 |
| 1       | 40      | 广西现代职业技术学院   |
| 1       | 40      | 广西工程职业学院     |
| 1       | 40      | 广西城市职业大学     |

### 参训学员信息汇总表

市教育局、职业院校:

填表人:

联系电话:

QQ:

| 姓名<br><b>*</b> | 身份<br>证号<br>* | 所在地<br>区(省)<br><b>*</b> | 所在地<br>区(市)<br><b>*</b> | 所在地<br>区(县)<br><b>*</b> | 单<br>位* | 学校<br>所在<br>区域 <b>*</b> | 学校<br>类别<br>* | 民族* | 职称* | 职务 | 话 | 手机<br>* | 电子 | 主任学* | 要教科<br>* | 最<br>高<br>米 | 业<br>半<br>院 | 所学<br>专业<br>* | 备注 |
|----------------|---------------|-------------------------|-------------------------|-------------------------|---------|-------------------------|---------------|-----|-----|----|---|---------|----|------|----------|-------------|-------------|---------------|----|
|                |               |                         |                         |                         |         |                         |               |     |     |    |   |         |    |      |          |             |             |               |    |

说明:带\*号项为必填项,必须按照标准数据对照表填写相关信息,模板在广西中小学教师培训服务 公共平台(http://www.gxjspx.net/)下载。

# 参训学员信息表

| 姓名         | 性别                              | 民族             |   |      |        |  |  |  |  |  |
|------------|---------------------------------|----------------|---|------|--------|--|--|--|--|--|
| 出生年月       | 学历                              | 所学专            | k |      | (1 寸彩色 |  |  |  |  |  |
| 政治面貌       | 现任职务                            | 职称             |   |      | 照斤)    |  |  |  |  |  |
| 身份证        |                                 |                |   |      |        |  |  |  |  |  |
| 工作单位       |                                 |                |   |      |        |  |  |  |  |  |
| 通讯地址       |                                 |                |   | 邮政编码 |        |  |  |  |  |  |
| 单位电话       | 住宅电话                            | 手              | 玑 |      |        |  |  |  |  |  |
| 传真         | 电子信箱                            |                |   |      |        |  |  |  |  |  |
| 个人简历       |                                 |                |   |      |        |  |  |  |  |  |
| 教育教<br>学成果 | (公开发表或出版的主要论文和著作、研究课题、代表性教学成果等) |                |   |      |        |  |  |  |  |  |
| 培训经历       | (参与各级培训的经历,请注明时间和培训单位)          |                |   |      |        |  |  |  |  |  |
| 所在单<br>位意见 | 负责人(                            | 签字)单位公章<br>年 月 | H |      |        |  |  |  |  |  |

#### 培训平台登录说明

建议使用的浏览器:目前互联网中的浏览器很多,其中包括 很多小品牌浏览器,建议您在培训学习中,使用谷歌浏览器、火 狐浏览器。

1. 打开浏览器,搜索"中国教师研修网",进入中国教师研修网官方网站首页(网址: www.yanxiu.com)。

| Bai伽百度 | 中国教                                                                                                    | :师研修)                                                | 🛛 中国                       | 中国教师研修网<br>站吧 知道 音乐 图片 视频 地图<br>1611,000个<br>四-中国教师远程教育的领跑者! 宫网<br>中国教师研修网由全国教师教育学会主办.在教育着<br>题"基于现代信息技术环境下的校本研修的理论与<br>差.为全国中小学教师搭建研训一体<br>www.teacherclub.com.cn/ ▼ - 百度快照 - 92%好<br>最大的教师社区<br>的培训最热的活动欢迎登录研修网 忘记密码? 记住乱<br>划门诚聘英才 版权声明 服务条款 京ICP备<br>百度快照 - 88%好评 |                 |               |                | Ô               | 百度一下      |       |  |  |
|--------|----------------------------------------------------------------------------------------------------|------------------------------------------------------|----------------------------|----------------------------------------------------------------------------------------------------|-----------------|---------------|----------------|-----------------|-----------|-------|--|--|
|        | 网页                                                                                                    | 新闻                                                   | 贴吧                         | 知道                                                                                                    | 音乐              | 图片            | 视频             | 地图              | 文库        | 更多»   |  |  |
|        | 百度为您排                                                                                                    | 刻相关结界                                                | 果约 <b>611,0</b> (          | )0个                                                                                                    |                 |               |                |                 |           | 了搜索工具 |  |  |
|        | ◎ <u>中国教师研修网-中国教师远程教育的领跑者!</u> 富网                                                                                                    |                                                      |                            |                                                                                                    |                 |               |                |                 |           |       |  |  |
|        | 中国教师研修网由全国教师教育学会主办.在教育部十五规划重点课题"基于现代信息技术环境下的校本研修的理论与实践"的探索中应运而生,为全国中小学教师搭建研训一体<br>www.teacherclub.com.cn/                                           |                                                      |                            |                                                                                                    |                 |               |                |                 |           |       |  |  |
|        | 研修网 —— 中国最大的教师社区<br>最大的教师社区最权威的培训最热的活动欢迎登录研修网 忘记密码? 记住我的登录状态 登录 关<br>于我们 隐私声明 联系我们 诚聘英才 版权声明 服务条款 京ICP备…<br>www.yanxiu.com/ ☞ - 百度快照 - <u>88%好评</u> |                                                      |                            |                                                                                                    |                 |               |                |                 |           |       |  |  |
|        | <u>培训项</u><br>中国教师码<br>的校本研修<br>p.yanxiu.c                                                                                                    | <mark>目 - 中国</mark><br>研修网由全<br>多的理论与<br>com/statics | 教师研<br>国教师教<br>实践"的<br>5/a | <mark>修网</mark><br>(育学会主<br>探索中应返<br>百度快照                                                                                                    | 办,在教育<br>室而生,为全 | 辞叶五规<br>全国中小学 | 划重点课题<br>"教师搭建 | 亟"基于现(<br>研训一体. | 弋信息技;<br> | 术环境下  |  |  |
|        |                                                                                                    |                                                      | 百度                         | 搜索                                                                                                    | "中日             | 國教师           | 研修网            | < "             |           |       |  |  |

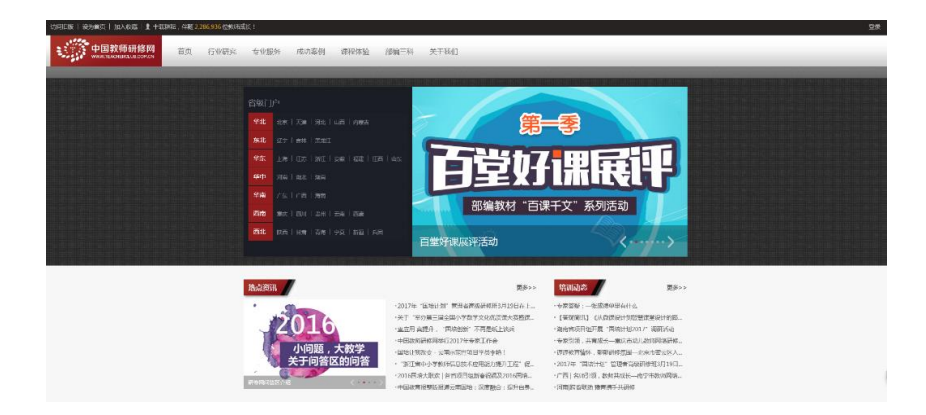

中国教师研修网首页

2. 在"省级门户"中找到"广西",点击进入广西项目列表。

| 省级门 | 户                                |
|-----|----------------------------------|
| 华北  | 北京   天津   河北   山西   内蒙古          |
| 东北  | 辽宁   吉林   黑龙江                    |
| 华东  | 上海   江苏   浙江   安徽   福建   江西   山东 |
| 华中  | 河南   湖北   湖南 第二步:                |
| 华南  | 广东 广西   海南                       |
| 西南  | 重庆   四川   贵州   云南   西藏           |
| 西北  | 陕西   甘肃   青海   宁夏   新疆   兵团      |

3. 在广西项目列表中,找到自己参加的项目,点击项目名称 进入培训首页。

| 目前您在:首页> <mark>培训项目</mark> |                          |                 |          |                                                 |     |  |  |  |  |  |
|----------------------------|--------------------------|-----------------|----------|-------------------------------------------------|-----|--|--|--|--|--|
| 执行年份:                      | <b>全部</b> 2020年<br>2009年 | 2019年 201<br>以前 | 8年 2017年 | 2016年 2015年 2014年 2013年 2012年 2011年 2010年 2009年 |     |  |  |  |  |  |
| 项目类型:                      | 全部 校(园                   | )长 班主任 🐴        | 学科培训 幼儿  | し培训 专题培训 校本培训 院校跟进 信息技术                         |     |  |  |  |  |  |
| 项目等级:                      | 全部国家级                    | 省级 地市级          | 县区级      | 交级 院校                                           |     |  |  |  |  |  |
| 项目省区:                      | 全部 北京                    | 天津 河北 ।         | 山西上海     | 江苏 内蒙古 辽宁 吉林 黑龙江 江西 山东 广东 广西 海南                 | 重庆  |  |  |  |  |  |
|                            | 贵州                       | 云南浙江;           | 可南 西藏    | 安徽湖北 陕西 福建 湖南 四川 甘肃 青海 宁夏 新疆 兵团                 |     |  |  |  |  |  |
| 年份                         | 项目类型                     | 项目等级            | 省区       | 项目名称                                            | 状态  |  |  |  |  |  |
| 2020                       | 学科培训                     | 国家级             | 广西       | 2020年广西"国培计划"来宾市统筹项目-骨干教师提升培训项目(中               | 进行中 |  |  |  |  |  |
| 2020                       | 学科培训                     | 地市级             | 广西       | 2020年南宁市第三十六中学学科教师专业能力提升研修培训项目                  | 进行中 |  |  |  |  |  |
| 2020                       | 学科培训                     | 国家级             | 广西       | 柳州市2020年"国培计划"中西部培训项目中小学教师专业能力建                 | 进行中 |  |  |  |  |  |
| 2020                       | 学科培训                     | 国家级             | 广西       | 2020广西集中项目                                      | 进行中 |  |  |  |  |  |
| 2020                       | 专题培训                     | 校级              | 广西       | 2020年南宁市江南区五一小学区全员款师综合能力提升培训班                   | 已结束 |  |  |  |  |  |

4. 在登陆口输入登录名和密码。登录名为报名时个人的手机 号或身份证号,初始密码为123456。

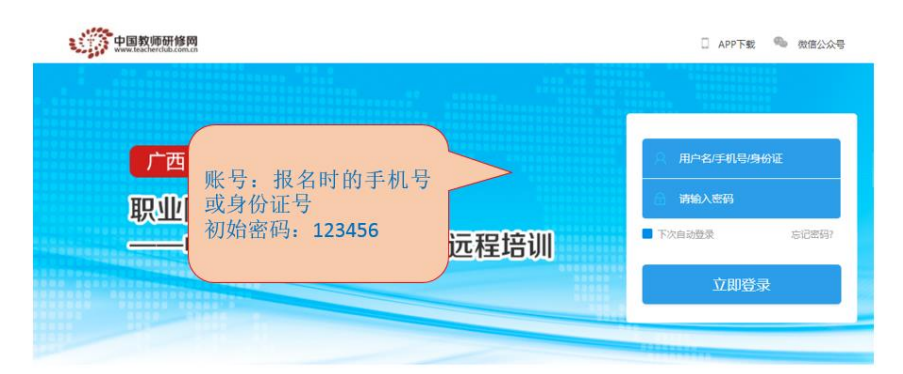

#### "手机研修" APP 下载方法和操作说明

第一步:苹果用户(ios 系统需要 8.0 及以上版本)打开 APPStore,搜索到"手机研修"后下载安装;安卓用户在手机应 用商店内搜索安装。

第二步:登录,账号为个人向教育局上报名单时所填写的手机号码或身份证号码,初始密码为123456。

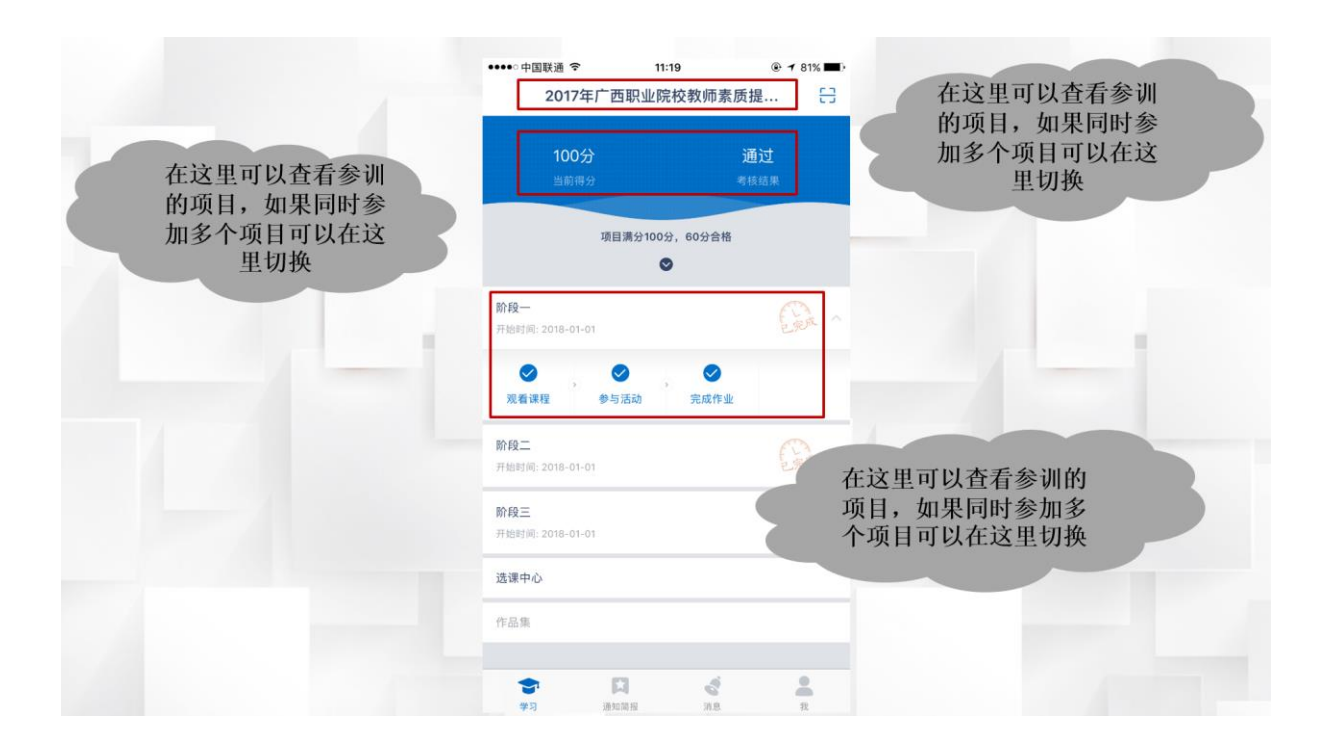